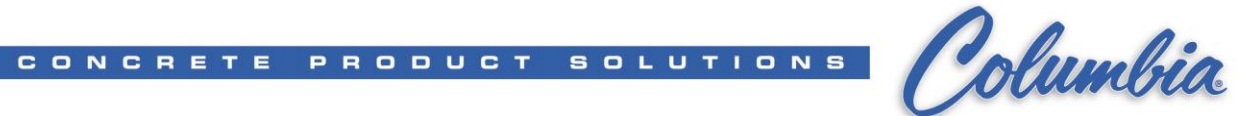

## How to transfer Rockwell Activation to the computer:

Insert the floppy disk into A: drive

Open windows explorer and select 3 ½ Floppy (A:) drive Double click on EVMOVE

| 🎦 3½ Floppy (A:)                                                             |                 | <u>_                                    </u> |
|------------------------------------------------------------------------------|-----------------|----------------------------------------------|
| <u>File E</u> dit <u>V</u> iew F <u>a</u> vorites <u>T</u> ools <u>H</u> elp |                 | <b></b>                                      |
| 🕞 Back 🔹 🕥 🖌 🏂 🔎 Search 🧃                                                    | Folders Folders |                                              |
| Address 退 A:\                                                                |                 | 💌 ラ Go                                       |
| Folders ×                                                                    | Name 🔶          | Size Type                                    |
| Desktop                                                                      |                 | 120 Help File                                |
| 🗄 📋 My Documents                                                             | EVMOVE          | 277 Application                              |
| 🖃 😼 My Computer                                                              | 🗒 RESET         | 269 Application                              |
| 👃 3½ Floppy (A:)                                                             |                 |                                              |
| 🛨 🥯 Local Disk (C:)                                                          |                 |                                              |
| 🕀 🥝 CD Drive (D:)                                                            | •               | Þ                                            |

Select from pull down list

From Drive A: To Drive C:

| 😸 EvMove - Version 4.6        |                |
|-------------------------------|----------------|
| Moving Activation             |                |
| <u>F</u> rom Drive:           | A: 💌           |
| <u>T</u> o Drive:             | C:             |
| <u><u>D</u>K <u>C</u>ance</u> | H <u>H</u> elp |
|                               |                |

Press OK.

| Products: 1                                                                                                    | In                                                            | stalls: 3                                 | M        | ASTER DISK |
|----------------------------------------------------------------------------------------------------|---------------------------------------------------------------|-------------------------------------------|----------|------------|
| Product                                                                                                    | Serial#                                                       | Installs                                  | Moving   | 1          |
| 3S500.EXE                                                                                                    | 30284                                                         | 3                                         | 1        |            |
|                                                                                                    |                                                               |                                           |          |            |
|                                                                                                    |                                                               |                                           |          |            |
|                                                                                                    |                                                               |                                           | E () A1  | 1          |
| and the second second sec | and the second                                                |                                           |          |            |
| Edit Sele                                                                                                    | cted                                                          |                                           | EditAl   |            |
| Edit Sele                                                                                                    | cted                                                          |                                           | EditAl   | <u> </u>   |
| Edit Sele                                                                                                    | e C:                                                          | atalla: 9                                 | Edit Ali | <u></u>    |
| Edit Sele                                                                                                    | e C: In                                                       | stalls: 9                                 | EditAli  |            |
| Edit Sele<br>Destination Drive<br>Products: 4<br>Product                                                                                                    | e C:<br>In<br>Serial#                                         | stalls: 9<br>Installs                     |          | ••••       |
| Edit Sele<br>Destination Drive<br>Products: 4<br>Product                                                                                                    | cted<br>e C:<br>In<br>Serial#<br>30284                        | stalls: 9<br>Installs<br>6                |          | ••••       |
| Edit Sele<br>Destination Drive<br>Products: 4<br>Product<br>19500.EXE<br>19510X.GW                                                                                                    | e C:<br>In<br>Serial#<br>30284<br>417                         | stalls: 9<br>Installs<br>6<br>1           |          |            |
| Edit Sele<br>Products: 4<br>Product<br>RS500.EXE<br>RSLINX.GW<br>RSVIEW.D 32K                                                                                                    | cted<br>cted<br>cted<br>n<br>Serial#<br>30284<br>417<br>5292  | stalls: 9<br>Installs<br>6<br>1<br>1      |          |            |
| Edit Sele<br>Products: 4<br>Product<br>15500.EXE<br>15LINX.GW<br>15VIEW.D32K<br>WE032.EXE                                                                                                    | cted<br>cted<br>n<br>Serial#<br>30284<br>417<br>5292<br>27100 | stalls: 9<br>Installs<br>6<br>1<br>1<br>1 |          |            |
| Edit Sele<br>Destination Drive<br>Products: 4<br>Product<br>195500.EXE<br>195500.EXE<br>195VIEW.D32K<br>VE032.EXE                                                                                                    | cted<br>e C:<br>Serial#<br>30284<br>417<br>5292<br>27100      | stalls: 9<br>Installs<br>6<br>1<br>1<br>1 |          |            |

Press Move to transfer activation.